# Tutorial for Instructors Test & Quizzes tool

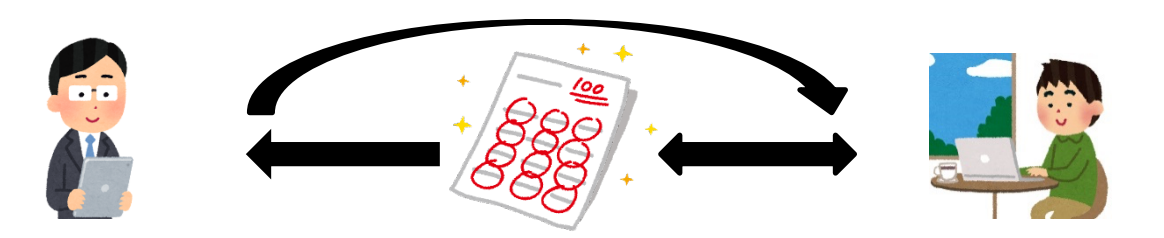

- Create assessments
- Surveys

## How do I use Tests & Quizzes tool?

#### You can create simple tests and surveys, or check the attendance.

#### • How to use

- 1. Create assessments
- 2. Create draft questions using Tests & Quizzes tool of NUCT
- 3. Publish assessments at Tests & Quizzes tool of NUCT
- 4. Students submit to Tests & Quizzes tool of NUCT = collect automatically )
- 5. Confirm results at **Tests & Quizzes** tool of NUCT

## Tests & Quizzes tool

- Simple tests and surveys, attendance confirmation
  - Confirm attendance by test via automatic grading function
  - Conduct surveys

| NUCT               |                                                                                       |    | 👼 View Site As:               | Sites | - |
|--------------------|---------------------------------------------------------------------------------------|----|-------------------------------|-------|---|
| Home V THE TRAININ | G SITE OF 🗸                                                                           |    |                               |       |   |
| Announcements      | TESTS & QUIZZES                                                                       |    |                               |       |   |
| Resources          | Assessments Question Pools Event Log User Activity Report                             |    |                               |       |   |
| Assignments        | Create an Assessment                                                                  |    |                               |       |   |
| ✓ Tests & Quizzes  | Create from Scratch                                                                   | OR | Import from File (XML or ZIP) |       |   |
| Click Tests & Qu   | izzes.<br>ent Title                                                                   |    | Import                        |       |   |
| Messages           | <ul> <li>Create using assessment builder</li> <li>Create using markup text</li> </ul> |    |                               |       |   |
|                    | Create                                                                                |    |                               |       |   |

- Simple tests and surveys, attendance confirmation
  - Confirm attendance by test via automatic grading function
  - Conduct surveys

| Create an Assessment                           |                           |               |                               |               |    |
|------------------------------------------------|---------------------------|---------------|-------------------------------|---------------|----|
| Create from Scratch                            |                           | OR            | Import from File (XML or ZIP) |               |    |
| Assessment Title Quiz 1                        |                           |               | Import                        |               |    |
| • Create using assessment builder Give the new |                           | assess        | ment a title.                 |               |    |
| Create                                         |                           |               |                               |               |    |
| Click the <b>Create</b> button.                |                           |               |                               |               |    |
| Working Copies: not released to students       | Published Copies: release | ed to student | S                             |               |    |
| Action Title                                   |                           |               | Last Modified                 | Modified Date | \$ |
|                                                |                           |               |                               |               |    |

- Simple tests and surveys, attendance confirmation
  - Confirm attendance by test via automatic grading function
  - Conduct surveys

| TESTS &              | QUIZZES                             |                       |                      |                                                                               |
|----------------------|-------------------------------------|-----------------------|----------------------|-------------------------------------------------------------------------------|
| Assessments          | Question Pools                      | Event Log             | User Activity Report |                                                                               |
| Questio              | ns: Quiz 1                          | I                     |                      |                                                                               |
|                      |                                     |                       |                      | 0 Existing Questions - 0 total points                                         |
| Add Part             | Preview   Prir                      | <u>nt   Setting</u>   | <u>]S</u>            |                                                                               |
| Part 1               | <ul> <li>Default - 0 qui</li> </ul> | uestions              |                      | Copy to Pool   Edit                                                           |
| Add Qu<br>Update Poi | est on select a                     | question typ<br>Drder | ne 🔽                 | Click it and you can select the type of the question from the drop-down menu. |

- Simple tests and surveys, attendance confirmation
  - Confirm attendance by test via automatic grading function
  - Conduct surveys

| NUCT               |                                                                                                    | <ul> <li>View Site As:</li> <li>Sites</li> </ul>       |
|--------------------|----------------------------------------------------------------------------------------------------|--------------------------------------------------------|
| Home V THE TRAININ | NG SITE OF 🗸                                                                                                    |                                                        |
| Announcements      | TESTS & QUIZZES                                                                                                    |                                                        |
| Nesources          | Assessments Question Pools Event Log User Activity Report                                                                                                    |                                                        |
| Assignments        | Questions: Quiz 1                                                                                                    |                                                        |
| 🗹 Tests & Quizzes  |                                                                                                    | 0 Existing Questions - 0 total points                  |
| Site Info          | Add Part   Preview   Print   Settings                                                                                                    |                                                        |
| Gradebook          | Part 1 - 0 questions                                                                                                    | Copy to Pool   Edit                                    |
| Messages           | Add Question       select a question type         select a question type       Calculated Question         File Upload       Fill in the Blank         Hot Spot       Matching         Multiple Choice       Numeric Response         Short Answer/Essay       Student Audio Response         Survey       Survey - Matrix of Choices         True False       Copy from Question Pool | Let's choose "Numeric Response" for t sample question. |

- Simple tests and surveys, attendance confirmation
  - Confirm attendance by test via automatic grading function
  - Conduct surveys

| Edit Question: Quiz 1                                                                                                    |                                                                                                    |                                                                       |
|----------------------------------------------------------------------------------------------------|----------------------------------------------------------------------------------------------------|-----------------------------------------------------------------------|
| Question1 - Numeric Response Change Question Type Numeric Response                                                                                                    | nse                                                                                                    |                                                                       |
| Save Cancel Answer Point Value                                                                                                    | 1                                                                                                    | You can specify other settings such as "Answer Point Value".          |
| Display Point Value while student is taking<br>exam                                                                                                    | the 💛 Yes 💿 No                                                                                                    |                                                                       |
| Question Text                                                                                                    |                                                                                                    |                                                                       |
| Defining Answers<br>Place curly brackets "{}" around numeric valu<br>Range:Insert a pipe " " between a range of va<br>Example: The price is {12.2 14.5}. Student an<br>Scientific notation: A period MUST be used | e(s) requiring blank response field(s). E<br>alues.<br>swer between 12.2 and 14.5 will be co<br>as the decimal point marker and the let | Example: 3*3={9}.<br>nsidered valid.<br>tter "E" or "e" for exponent. |
| Example: {6.022E23} to express Avogadro's r                                                                                                    | iumber.                                                                                                    |                                                                       |

- Simple tests and surveys, attendance confirmation
  - Confirm attendance by test via automatic grading function
  - Conduct surveys

#### Acceptable Characters

Only numbers, decimal point markers, sign indicators preceding a number (e.g. spaces (e.g., as thousand separators, 5 000) are allowed within curly brackets. a period MUST be used as the decimal point marker.

Any other characters (e.g., \$ or %) can be placed outside brackets, if needed. Fill (Only 30 will need to be entered in the blank response field.)

When defining a range of values, the value preceding the pipe "|" must be smaller than the v the pipe (e.g., {12.2|14.5}).

※ E.g., you may give a question that students cannot figure out if they did not attend the lecture.

 

 Attachments No Attachment(s) yet
 Compose your questions. Automatic grading is possible, depending on the type of question.

- Simple tests and surveys, attendance confirmation
  - Confirm attendance by test via automatic grading function

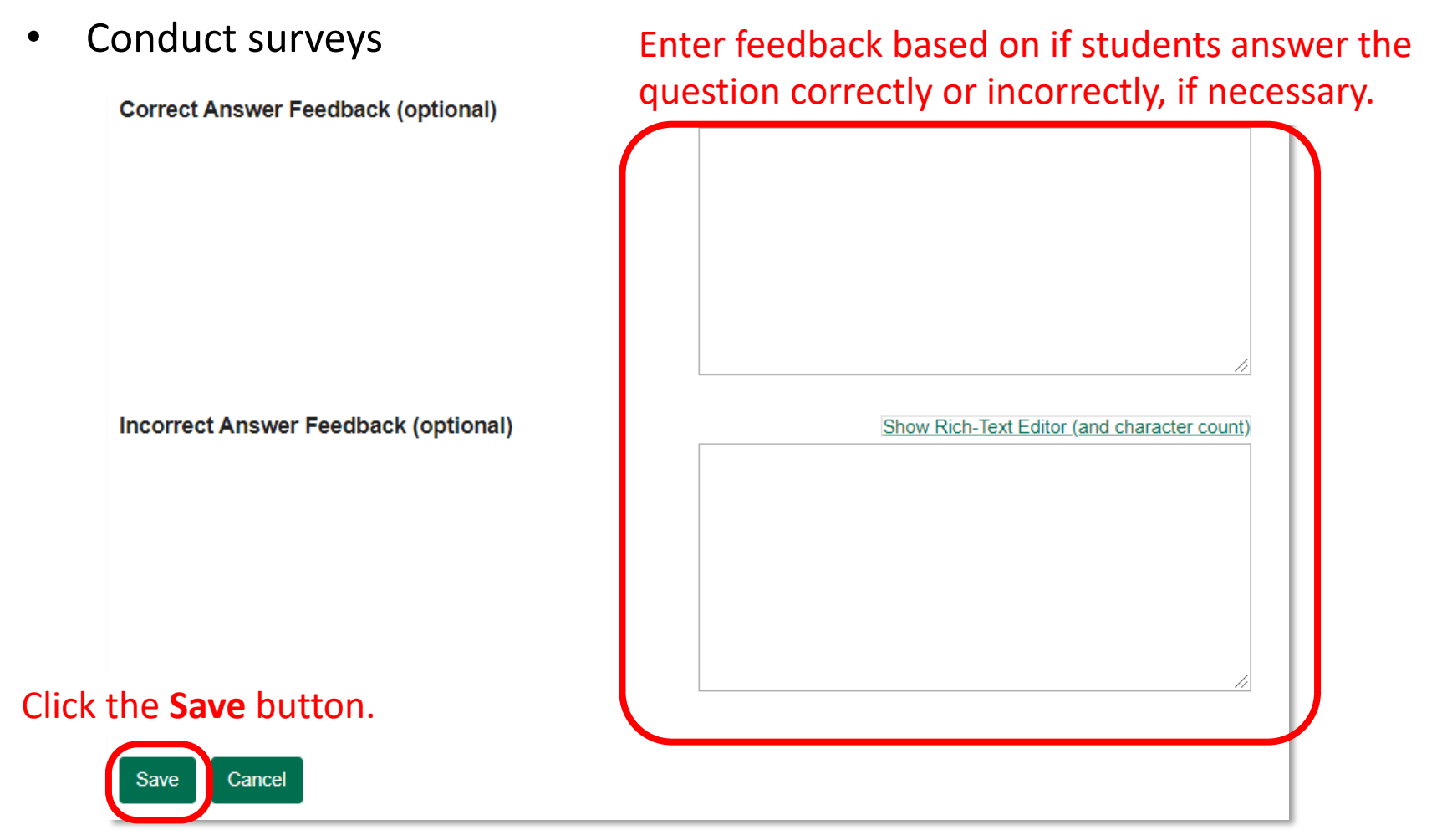

- Simple tests and surveys, attendance confirmation
  - Confirm attendance by test via automatic grading function
  - Conduct surveys

| Questions: Quiz 1                                                                                  |                                                                |
|----------------------------------------------------------------------------------------------------|----------------------------------------------------------------|
|                                                                                                    | 1 Existing Question - 1 total point                            |
| Add Part   Preview   Prin   Settings   Publish                                                     |                                                                |
| Part 1 Default - 1 question Click Settings.                                                        | <u>Copy to Pool   Edit</u>                                     |
| Add Question select a question type                                                                |                                                                |
| Question 1  Vumeric Response - 1.0 point                                                           | Remove   Edit                                                  |
| What is the answer to the question that I asked in the beginning of the lecture?<br>Answer Key:128 | Your questions will be displayed. Please confirm the contents. |

- Simple tests and surveys, attendance confirmation
  - Confirm attendance by test via automatic grading function
  - Conduct surveys

| Settings - Quiz 1                              |                                                                                                    |            |
|------------------------------------------------|----------------------------------------------------------------------------------------------------|------------|
|                                                |                                                                                                    | Expand All |
| <ul> <li>About this Assessment</li> </ul>      |                                                                                                    |            |
| <ul> <li>Availability and Submissio</li> </ul> | ons                                                                                                    |            |
| Assessment released to                         | Entire Site Set the availability if necessary.                                                                                   |            |
| The number of submissions allowed              | <ul> <li>Unlimited</li> <li>Only 1 submissions allowed</li> </ul>                                                                |            |
| lt is available                                | 04/01/2020 10:35 am                                                                                                    |            |
| lt is due                                      | 04/02/2020 12:00 am                                                                                                    |            |
| Late submissions<br>accepted?                  | No, not after due date     Yes, until                                                                                            |            |
| Question Scores                                | Students get one chance to submit after due date if they haven't already submitted.  Show question point value during assessment |            |
|                                                |                                                                                                    |            |

- Simple tests and surveys, attendance confirmation
  - Confirm attendance by test via automatic grading function
  - Conduct surveys

Note: You only save the draft if you click the **Save** button. **Publish** is necessary if you wish to release your assessment.

| Late submissions<br>accepted?                                                                             | <ul> <li>No, not after due date</li> <li>Yes, until</li> <li>Students get one chance to submit after due date if they haven't already submitted.</li> </ul> |
|----------------------------------------------------------------------------------------------------|----------------------------------------------------------------------------------------------------|
| Question Scores                                                                                           | ◯ Show question point value during assessment                                                                                                    |
|                                                                                                    | Hide question point value during assessment                                                                                                    |
| ► Ensure students tal                                                                                     | ke exams from specific location                                                                                                    |
| Add message that s                                                                                        | students will see after submission                                                                                                    |
| <ul> <li>Exceptions to Time Limit</li> <li>Grading and Feedback</li> <li>Layout and Appearance</li> </ul> | Other settings are also possible. Here, we click<br>Grading and Feedback.                                                                                   |
| Save Settings and Publish                                                                                 | Save                                                                                                    |
|                                                                                                    | Click the <b>Save</b> button when you finished the settings.                                                                                                |

- Simple tests and surveys, attendance confirmation
  - Confirm attendance by test via automatic grading function
  - Conduct surveys

| <ul> <li>Grading and Feedback</li> </ul>          |                                                                                                    |
|---------------------------------------------------|----------------------------------------------------------------------------------------------------|
| If multiple<br>submissions,<br>record the         | <ul> <li>highest score</li> <li>last score</li> </ul>                                                                        |
| Anonymous                                         | Hide student identity from grader                                                                                            |
| Gradebook Op                                      | tions Send assessment score to Gradebook immediately, regardless of options below                                            |
| Feedback                                          | You may import assessment score into Gradebook automatically by checking the <b>Gradebook Options</b> .                      |
| Set how feedback<br>will be authored              | <ul> <li>Question-Level Feedback</li> <li>Selection-Level (A,B,C) Feedback</li> <li>Both</li> </ul>                          |
| Set the type of<br>feedback a student<br>receives | <ul> <li>No Feedback will be displayed to the student</li> <li>Immediate Feedback</li> <li>Feedback on submission</li> </ul> |
|                                                   | ◯ Feedback will be displayed to the student on a specific date                                                               |

- Simple tests and surveys, attendance confirmation
  - Confirm attendance by test via automatic grading function
  - Conduct surveys

| Set the type of<br>feedback a student<br>receives | <ul> <li>No Feedback will be displayed to the student</li> <li>Immediate Feedback</li> <li>Feedback on submission</li> </ul>                                                                                                    |
|---------------------------------------------------|----------------------------------------------------------------------------------------------------|
|                                                   |                                                                                                    |
| Set advanced<br>feedback options                  | <ul> <li>Only Release Student's Assessment Scores (questions not shown)</li> <li>Release Questions and the following         <ul> <li>Student Response</li> <li>Correct Response</li> <li>Question-Level Feedback</li> <li>Selection-Level Feedback</li> <li>Grader's Comments</li> <li>Student's Question and Part Scores</li> <li>Student's Assessment Scores</li> <li>Statistics and Histograms</li> </ul> </li> </ul> |
| Layout and Appearance                             | Click <b>Save</b> after you have completed the settings.                                                                                                    |
| Save Settings and Publish                         | Save                                                                                                    |

- Simple tests and surveys, attendance confirmation
  - Confirm attendance by test via automatic grading function
  - Conduct surveys

| Questions: Quiz 1                                                                                  |                                     |
|----------------------------------------------------------------------------------------------------|-------------------------------------|
|                                                                                                    | 1 Existing Question - 1 total point |
| Add Part   Preview   Print   Settings   Publish                                                    |                                     |
| Part 1  Default - 1 q Click Preview next.                                                          | Copy to Pool   Edit                 |
| Add Question select a question type                                                                |                                     |
| Question 1 Vumeric Response - 1.0 point                                                            | Remove   Edit                       |
| What is the answer to the question that I asked in the beginning of the lecture?<br>Answer Key:128 |                                     |

- Simple tests and surveys, attendance confirmation
  - Confirm attendance by test via automatic grading function
  - Conduct surveys

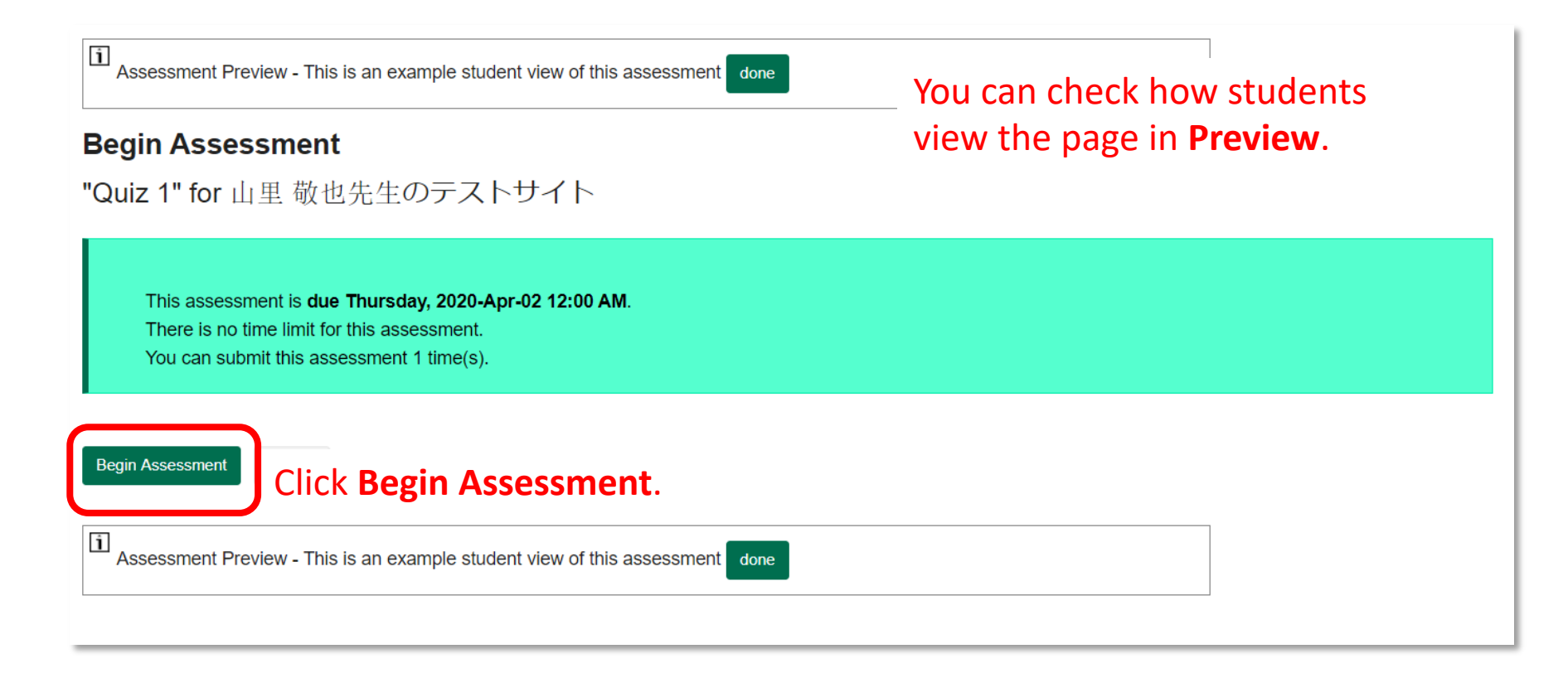

- Simple tests and surveys, attendance confirmation
  - Confirm attendance by test via automatic grading function
  - Conduct surveys

| uiz 1                                                                                                    |  |
|----------------------------------------------------------------------------------------------------|--|
| Table of Contents                                                                                                    |  |
| Part 1 of 1 -                                                                                                    |  |
| Question 1 of 1                                                                                                    |  |
| Click to see additional instructions<br>What is the answer to the question that I asked in the beginning of the lecture? 128 |  |
| Save Exit Submit for Grading Click Submit for Grading.                                                                       |  |

- Simple tests and surveys, attendance confirmation
  - Confirm attendance by test via automatic grading function
  - Conduct surveys

| 🗹 TESTS & QI                                   | JIZZES                                                                                                    |
|------------------------------------------------|----------------------------------------------------------------------------------------------------|
| Assessment                                     | Preview - This is an example student view of this assessment done                                                                                                    |
| Assessment                                     | Submission Warning                                                                                                    |
| You are about Click <b>Submin</b> Otherwise, c | ut to submit this assessment for grading.<br><b>t for Grading</b> if you really want to submit for grading.<br>lick <b>Previous</b> to return to the previous screen. |
| Course Name                                    | 山里 敬也先生のテストサイト                                                                                                    |
| Creator                                        | HUANG R.                                                                                                    |
| Assessment Tit                                 | leQuiz 1                                                                                                    |
| Submit for Gradin                              | <sup>g</sup> Previous Click the <b>Done</b> button to finish the preview.                                                                                             |
| Assessment                                     | Preview - This is an example student view of this assessment done                                                                                                    |
|                                                |                                                                                                    |

- Simple tests and surveys, attendance confirmation
  - Confirm attendance by test via automatic grading function
  - Conduct surveys

| Questions: Quiz 1                                                      |                                    |                                     |
|------------------------------------------------------------------------|------------------------------------|-------------------------------------|
|                                                                        |                                    | 1 Existing Question - 1 total point |
| Add Part   Preview   Print   Settings   Publis                         | <u>h</u>                           |                                     |
| Part 1 V Default - 1 question                                          | Finally, click <b>Publish</b> .    | Copy to Pool   Edit                 |
| Add Question select a question type                                    |                                    |                                     |
| Question 1  Vumeric Response - 1.0                                     | point                              | Remove   Edit                       |
| What is the answer to the question that I asked <b>Answer Key:</b> 128 | I in the beginning of the lecture? |                                     |

- Simple tests and surveys, attendance confirmation
  - Confirm attendance by test via automatic grading function
  - Conduct surveys

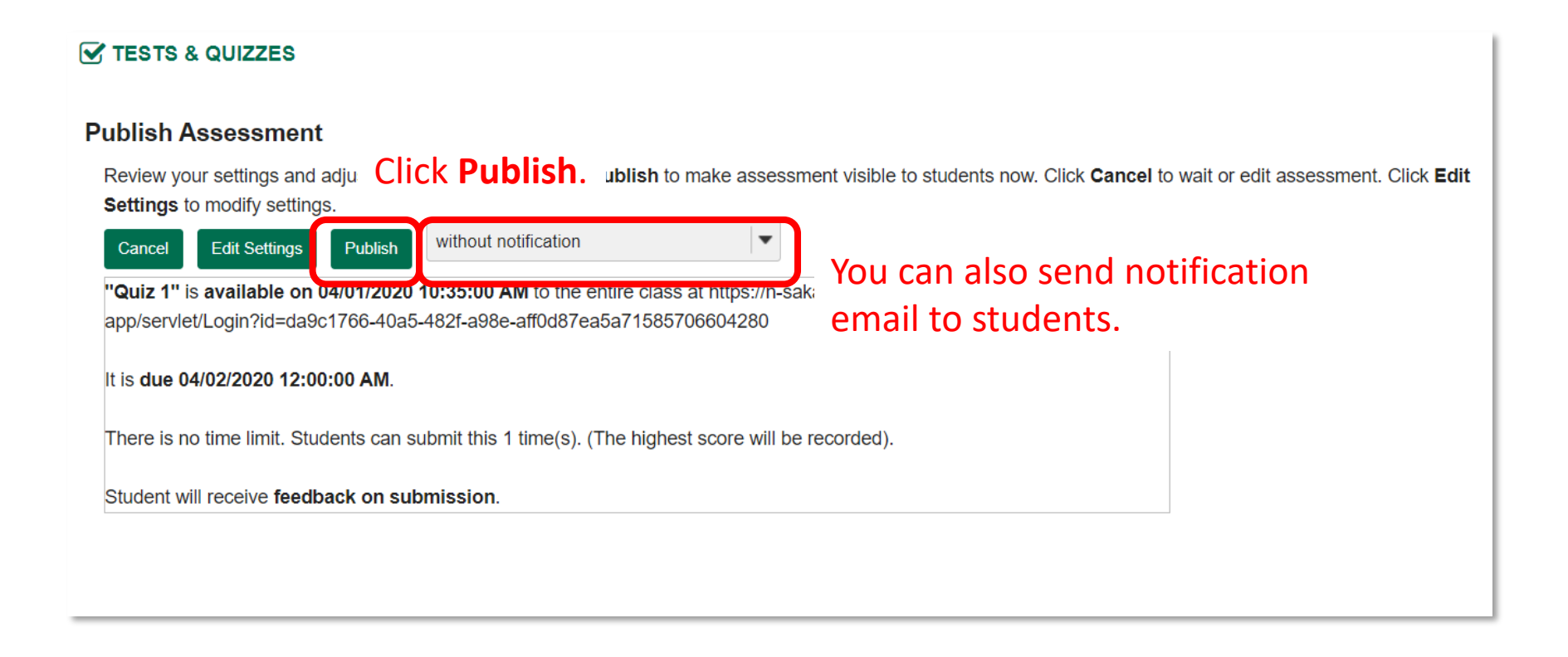

- Simple tests and surveys, attendance confirmation
  - Confirm attendance by test via automatic grading function

| Conduct surveys                                                                           |                                       | a                                 | <pre></pre>              | se try<br>omit to      | to log<br>o the | in as a<br>test at | student<br>least or |
|-------------------------------------------------------------------------------------------|---------------------------------------|-----------------------------------|--------------------------|------------------------|-----------------|--------------------|---------------------|
| Create using assessment builder                                                           |                                       | _                                 |                          |                        |                 | /                  |                     |
|                                                                                           | Published Co<br>take tests of         | <b>opies</b> lists v<br>which the | vill be<br><b>Status</b> | show<br>is <b>Ac</b> t | n. Stu<br>tive. | Idents             | can                 |
| Vorking Copies: not released to students View: All   Active: open to students to take   I | Inactive: not open to students to tak | ke                                |                          |                        |                 |                    |                     |
| Action Title                                                                              | ∽ Status ▲ In<br>Pro                  | ¢ Submitted ≎                     | Release<br>To            | Release<br>Date 🗘      | Due<br>Date     | Last<br>Modified 🗘 | Modified<br>¢       |
| Quiz 1                                                                                    | Active 0                              | 0                                 | Entire Site              | 2020-04-01<br>10:35:00 | 2020-04-<br>02  | HUANG<br>R.        | 2020-04-01          |

## **Tests & Quizzes** tool: Confirm the results of attendance confirmation test

- Simple tests and surveys, attendance confirmation
  - Confirm attendance by test via automatic grading function
  - Conduct surveys

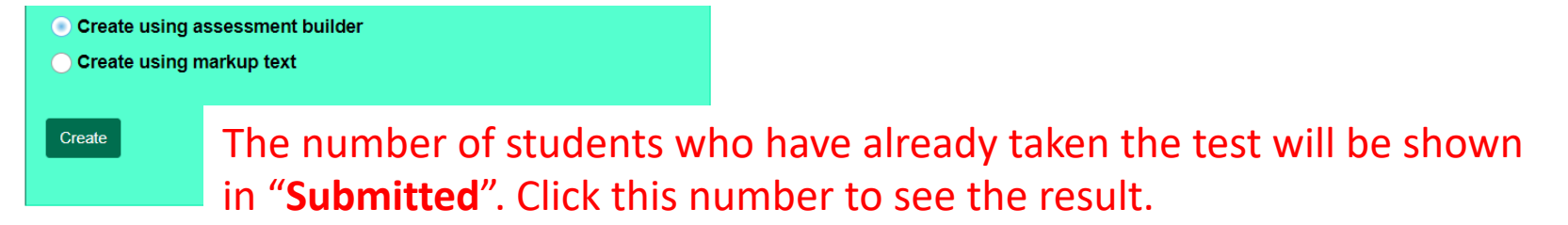

Working Copies: not released to students Published Copies: released to students

View: All | Active: open to students to take | Inactive: not open to students to take

| Action  | Title      | ▲ Status ▲ | In<br>Progress | Submitte | ed \$ Ro | elease <mark>≑</mark> Releas<br>o Date | e                      | Last<br>Modified | Modified<br>Date ≑   |
|---------|------------|------------|----------------|----------|----------|----------------------------------------|------------------------|------------------|----------------------|
| 操作を選択   | ▼出席テスト     | 非アク<br>ティン | 70<br>Ť        | 0        | 全サイ<br>ト | í 2020-03-15<br>17:40:00               | 2020-03-15<br>18:00:00 | 戸田 智<br>基        | 2020-03-<br>15 17:45 |
| 操作を選択 ・ | ▼ 第1回出席テスト | 非アク<br>ティン | 70<br>1        | 1        | 全サイ<br>ト | 1 2020-03-18<br>09:30:00               | 2020-04-14<br>12:00:00 | 戸田 智<br>基        | 2020-03-<br>18 10:22 |
|         |            |            |                |          |          |                                        |                        |                  |                      |

## **Tests & Quizzes** tool: Confirm the results of attendance confirmation test

- Simple tests and surveys, attendance confirmation
  - Confirm attendance by test via automatic grading function
  - Conduct surveys

| Max S                      | core Possible: 1                                                                           | Ins Statistics Iter |                  |                       | Vario        | ous fun    | ction                 | s are available. —                  |
|----------------------------|--------------------------------------------------------------------------------------------|---------------------|------------------|-----------------------|--------------|------------|-----------------------|-------------------------------------|
| Apply Th<br>(iew<br>Gearch | is Score to all          All Submissions <ul> <li>E</li> <li>Student name or ID</li> </ul> | participants with   | "No Submis<br>ar | sion".<br>The te      | est re       | sults ar   | e liste               | Viewing 1 - 1 of 1 items            |
| Delete                     | Name =                                                                                     | <u>UserID</u>       | <u>Role</u>      | <u>Submit</u><br>Date | <u>Score</u> | Adjustment | <u>Final</u><br>Score | Comments for Student (What's This?) |
|                            | 山里 敬也先生の, テ<br>スト学生<br>Email                                                               | nb3923269-<br>0628  | Student          | No<br>Submission      | -            | -          | -                     | Requires student submission         |

- Simple tests and surveys, attendance confirmation
  - Confirm attendance by test via automatic grading function

| Conduct surveys                                            | Create a new test as before.                                                                                                    |
|------------------------------------------------------------|----------------------------------------------------------------------------------------------------|
| Question1 - Survey<br>Change Question Type                 | Survey Let's choose <b>Survey</b> this time.                                                                                                  |
| Save Cancel                                                |                                                                                                    |
| Answer Point Value                                         | 0 points                                                                                                    |
| Display Point Value<br>while student is taking<br>the exam | <ul> <li>● Yes ○ No</li> <li>Compose your questions.</li> </ul>                                                                               |
| Question Text                                              | Show Rich-Text Editor (and character count) How do you feel about the class today? (1: Very easy, 2: Easy, 3: Average, 4: Hard, 5: Very hard) |
|                                                            |                                                                                                    |

- Simple tests and surveys, attendance confirmation
  - Confirm attendance by test via automatic grading function
  - Conduct surveys

| Attachments<br>No Attachment(s) yet<br>Add Attachments                                                                                                    |                                                                           |
|----------------------------------------------------------------------------------------------------|---------------------------------------------------------------------------|
| Answer         Yes, No         Disagree, Agree         Disagree, Undecided, Agree         Below Average -> Above Average         Strongly Disagree -> Strongly Agree         Unacceptable -> Excellent         1 -> 5         1 -> 10 | Select answer format.<br>Let's choose " <b>1</b> -> <b>5</b> " this time. |
| Assign to PartPart 1 - DefaultAssign to Question PoolSelect a pool name                                                                                                    | me (optional)                                                             |

- Simple tests and surveys, attendance confirmation
  - Confirm attendance by test via automatic grading function
  - Conduct surveys

|                    | Assign to Part          | Part 1 - Default                            |
|--------------------|-------------------------|---------------------------------------------|
|                    | Assign to Question Pool | Select a pool name (optional)               |
|                    | Feedback (optional)     | Chew Rich Text Editor (and character count) |
|                    |                         | Thank you!                                  |
|                    |                         |                                             |
|                    |                         |                                             |
|                    |                         |                                             |
| Click <sup>•</sup> | the <b>Save</b> button  |                                             |
| to sav             | ve the draft.           |                                             |
|                    | Save Cancel             | Enter feedback if necessary.                |

- Simple tests and surveys, attendance confirmation
  - Confirm attendance by test via automatic grading function
  - Conduct surveys

| Feedback                          | Set availability, feedback, etc. in <b>Settings,</b> if necessary. |  |  |  |  |  |  |  |
|-----------------------------------|--------------------------------------------------------------------|--|--|--|--|--|--|--|
|                                   |                                                                    |  |  |  |  |  |  |  |
| Set how feedback will be authored | Question-Level Feedback                                            |  |  |  |  |  |  |  |
|                                   | Selection-Level (A,B,C) Feedback                                   |  |  |  |  |  |  |  |
|                                   | ⊖ Both                                                             |  |  |  |  |  |  |  |
| Set the type of feedback a        | ○ No Feedback will be displayed to the student                     |  |  |  |  |  |  |  |
| student receives                  | Immediate Feedback                                                 |  |  |  |  |  |  |  |
|                                   | ◯ Feedback on submission                                           |  |  |  |  |  |  |  |
|                                   | ○ Feedback will be displayed to the student on a specific date     |  |  |  |  |  |  |  |
| Set advanced feedback             | Only Release Student's Assessment Scores (questions not shown)     |  |  |  |  |  |  |  |
| options                           | Release Questions and the following                                |  |  |  |  |  |  |  |
|                                   | Student Response                                                   |  |  |  |  |  |  |  |
|                                   | Correct Response                                                   |  |  |  |  |  |  |  |
|                                   | Question-Level Feedback                                            |  |  |  |  |  |  |  |
|                                   | Selection-Level Feedback                                           |  |  |  |  |  |  |  |

- Simple tests and surveys, attendance confirmation
  - Confirm attendance by test via automatic grading function
  - Conduct surveys

| Survey 1                                                                                 |                                             |
|------------------------------------------------------------------------------------------|---------------------------------------------|
| Show Feedback (not available during preview)                                             | Table of Contents                           |
| Part 1 of 1 -                                                                            | Check the contents in <b>Preview</b> .      |
| Question 1 of 1                                                                          | 0 Points                                    |
| How do you feel about the cla<br>(1: Very easy, 2: Easy, 3: Ave<br>1<br>2<br>3<br>4<br>5 | ass today?<br>prage, 4: Hard, 5: Very hard) |

- Simple tests and surveys, attendance confirmation
  - Confirm attendance by test via automatic grading function
  - Conduct surveys

#### Finally, publish the assessment. You can view it in "**Published Copies**" list.

| orking Copies: n    | ot released to students  | Published Copies: released to stu     | udents  |                |               |               |                        |                        |                    |                       |
|---------------------|--------------------------|---------------------------------------|---------|----------------|---------------|---------------|------------------------|------------------------|--------------------|-----------------------|
| ew: All   Active: o | open to students to take | Inactive: not open to students to tak | æ       |                |               |               |                        |                        |                    |                       |
| ction               | Title                    | ▲ St                                  | tatus 🔺 | In<br>Progress | ♦ Submitted ♦ | Release<br>To | Release Date           | ♦ Due Date             | ♦ Last<br>Modified | Modified Date         |
| Select Action       | v Quiz 1                 | Ac                                    | ctive   | 0              | 0             | Entire Site   | 2020-04-01<br>10:35:00 | 2020-04-02             | HUANG<br>R         | 2020-04-01 11:0<br>AM |
| Select Action       | Survey 1                 | Ac                                    | ctive   | 0              | 0             | Entire Site   | 2020-04-01<br>11:45:00 | 2020-04-02<br>00:00:00 | HUANG<br>R.        | 2020-04-01 11:5<br>AM |